# IMPLEMENTACIÓN DE EJERCICIOS GUIADOS CON

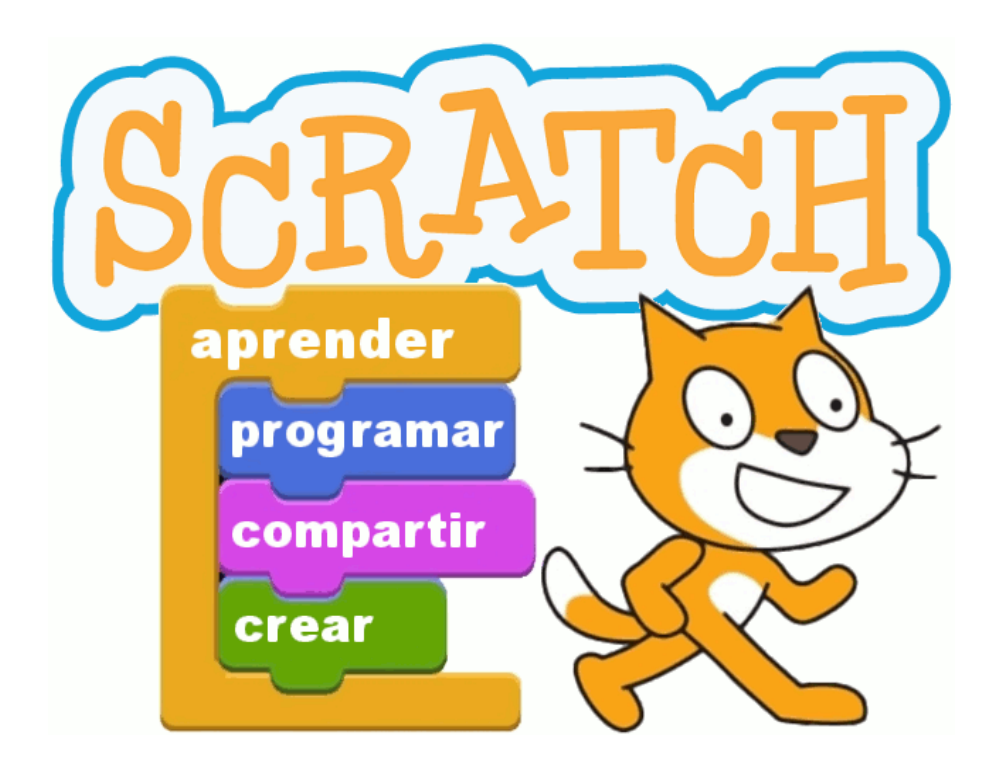

# CURSO: 1º CFS PROGRAMACIÓN DAM

**CENTRO SAFA-NTRA. SRA. DE LOS REYES** 

#### Estructura básica

Nos adentramos en el mundo de la programación de una manera poco convencional aunque, créanme, bastante efectiva. Para empezar sólo se trata de que dibujes un cuadrado siguiendo los pasos de la solución que aparece en la siguiente ilustración:

| al presionar 🦰             |
|----------------------------|
| ir a x: 0 y: 0             |
| borrar                     |
| bajar lápiz                |
| apuntar en dirección 90 🔻  |
| mover 100 pasos            |
| apuntar en dirección 180 🗸 |
| mover 100 pasos            |
| apuntar en dirección -907  |
| mover 100 pasos            |
| apuntar en dirección 💽     |
| mover 100 pasos            |

Una vez hecho esto, a modo de entrenamiento, dibuja primero un triángulo y luego un rectángulo. Después de haber dibujado cada polígono, estaría bien que el gato dijera primero "Hola soy yo, mimosín", espere 3 segundos y termine diciendo "Hasta luego, Lucas".

### **Ejercicio Scratch 2**

#### Estructura repetitiva

Dibujar un cuadrado, el tamaño del lado se pide por teclado:

a) Una vez realizado esto, a modo de entrenamiento, implementa un nuevo armazón de código visual de manera que el gato diga 5 veces "iiiHola, qué pasa!!!"
bajar lápiz
preguntar Tamaño del lado del cuadrado? y esperar
repetir 4
mover respuesta pasos
girar (+ 90 grados)
b) Y como vemos que ya le vas cogiendo el truco, mediante el uso de un contador, haz que el gato cuente del 1 al 10.

**Ejercicio Scratch 3** 

## **Estructura condicional**

alguna żΗay entre estos dos programas visual? en código Pruébalos.

🕻 esRectángulo 😑 SI

esperar 5 segundos

esperar 5 segundos

decir SI es un triángulo rectángulo!!!!

decir NO es un triángulo rectángulo :(

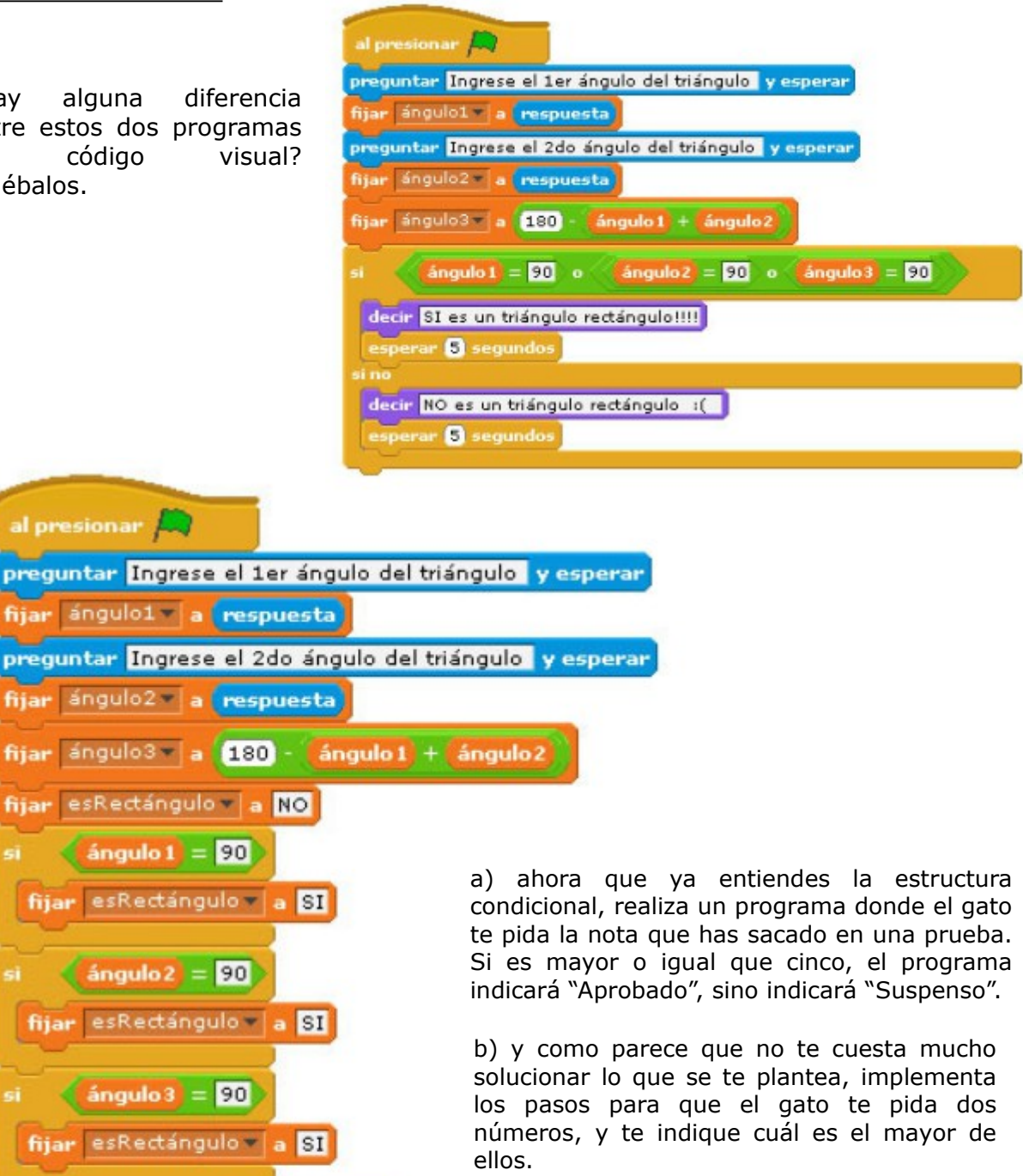

### **Ejercicio Scratch 4**

Siguiendo las indicaciones que se te proponen, puedes implementar la maqueta software de un cajero automático que dispensa billetes.

a) Para este primer bloque se recomienda antes de nada, crear las variables **dinero**, **billetes de 10**, **billetes de 20** y **billetes de 50**. Para ello, dentro de la pestaña *Código*, en la columna más a la izquierda, pulsar el botón naranja oscuro correspondiente a *Variables* que nos dejará ver un botón con el letrero *Crear una variable* que pulsaremos.

b) Hecho esto, ahora nos vamos a componer una primera parte del algoritmo. Aquí resulta que necesitamos asignar a las variables creadas un valor inicial para que empiecen a funcionar limpias. Por eso, tras seleccionar el botón amarillo correspondiente a *Eventos*, arrastraremos la sentencia denominada **"al hacer clic en"** al que sigue una banderita verde. Debajo encajaremos, una tras una las sentencias **"dar a... el valor ..."** que arrastraremos de la zona botón naranja oscuro correspondiente a *Variables*. Golpe de ratón sobre los valores y poner los a 1, 0, 0 y 0 respectivamente.

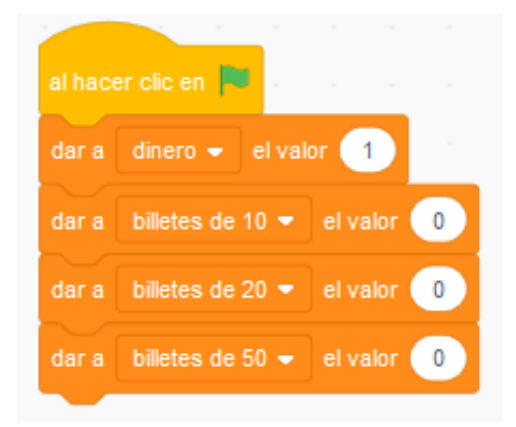

c) Nos adentramos en terreno más serio. Toca formar una secuencia que se repite hasta que se cumpla una condición. En este caso, nos aseguramos seguir pidiendo por teclado la cantidad deseada hasta que no sea múltiplo de 10. Para ello, nos hacemos con una estructura repetitiva que encontraremos en la zona del botón naranja correspondiente a *Control* y la arrastramos. Pero la dificultad se encuentra al componer la condición que debemos integrar en dicha estructura. Pues veamos la secuencia:

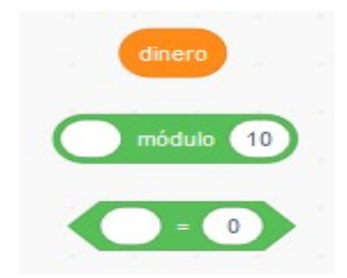

Partiendo de la variable **dinero**, que se arrastra hasta rellenar el hueco a la izquierda del operador **módulo**, ahora todo ello lo arrastramos hasta completar el hueco del operador **=**.

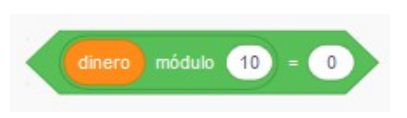

Ahora ya se puede incluir como condición de la estructura repetitiva. Queda entonces saber qué metemos dentro de la repetitiva. Pues un letrerito diciendo que "*Sólo dispenso billetes de 10, 20 y 50 euros*", que encontraremos en la zona del botón azulvioleta correspondiente a *Apariencia* y la arrastramos. Posteriormente, haremos que pregunte la cantidad de dinero que desea retirar, adviertiendo que dicha cantidad sea múltiplo de 10, que encontraremos en la zona del botón celeste correspondiente a *Sensores* y la arrastramos.

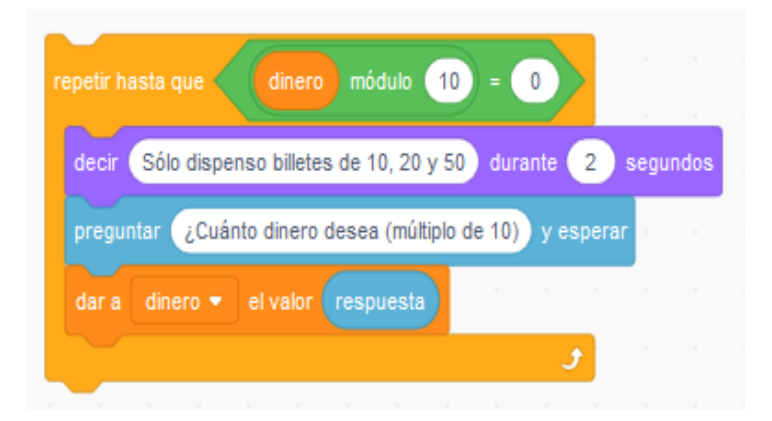

La tercera sentencia restante es una que ya conocemos del primer bloque. Pero con un detalle: queremos que el valor que se almacene en la variable **dinero** sea el que se ha tecleado. Pues de nuevo hemos de acudir a la zona del botón celeste correspondiente a *Sensores* y arrastramos la variable predefinida **respuesta**.

d) Esta parte final se caracteriza por 3 bloques repetitivos similares que, con lo trabajado hasta ahora no te costará nada implementar.

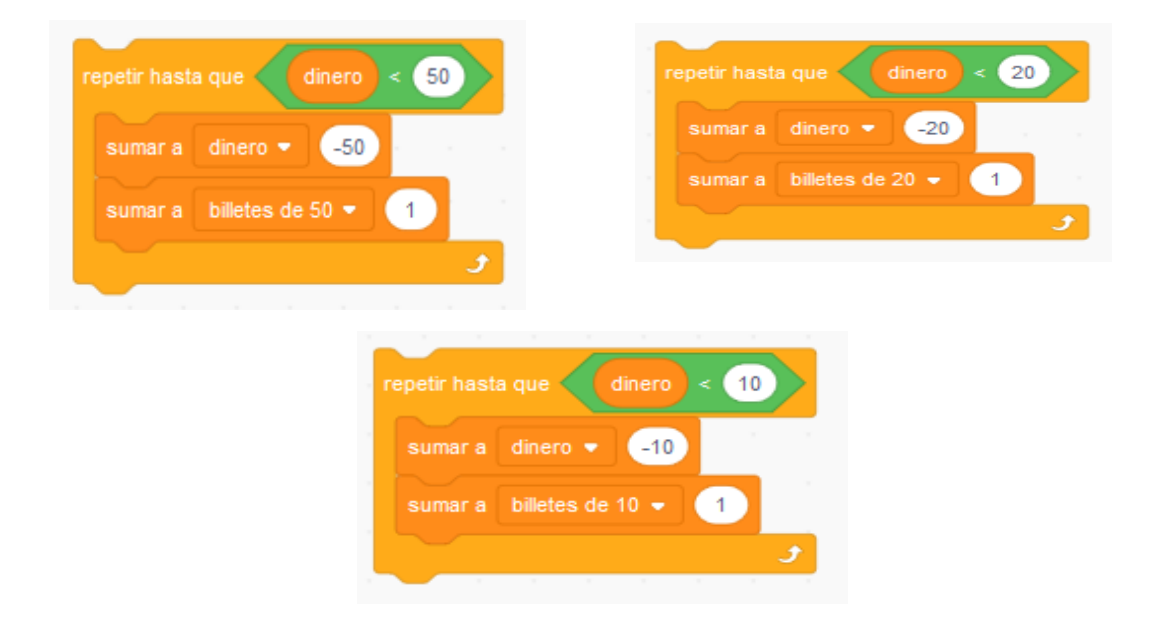

e) Sólo queda unir todas las partes que hemos realizado y rematar todo el programa con un comando que indique la finalización del mismo.

| detener 🛛 este programa 👻 | - | 1 |               |  |  |  |
|---------------------------|---|---|---------------|--|--|--|
|                           | d |   | este programa |  |  |  |

f) La parte buena viene ahora: ejecuta varias veces el programa con diferentes cantidades sean o no múltiplos de 10.